# 企業用戶端系統專用的 Dell SupportAssist

Dell ImageAssist 使用者的快速參考指南

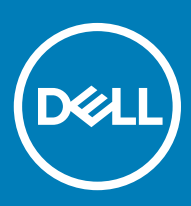

### 註、警示與警告

註:「註」表示可以幫助您更有效地使用產品的重要資訊。

△ 警示:「警示」表示有可能會損壞硬體或導致資料遺失,並告訴您如何避免發生此類問題。

▲ 警告:「警告」表示有可能會導致財產損失、人身傷害甚至死亡。

© 2018 - 2019 年 Dell Inc. 或其子公司。版權所有 · 翻印必究。Dell、EMC 與其他商標均為 Dell Inc.或其子公司的商標。其他商標可能為其各自擁有者的商標。

2019 - 05

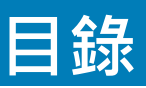

| 1簡介                               | 4  |
|-----------------------------------|----|
| 關於企業用戶端系統專用的 Dell SupportAssist   | 4  |
| 重要功能                              | 4  |
| SupportAssist 功能與 Dell 服務方案       | 4  |
| 2 設定及部署 SupportAssist             | 7  |
| 設定和部署 SupportAssist 的最低需求         | 7  |
| 使用 Windows 安裝程式檔部署 SupportAssist  | 7  |
| Windows Installer 檔案              | 8  |
| Windows Installer 檔案              | 8  |
| 使用 Active Directory 群組原則進行部署      | 9  |
| 建立 Active Directory 管理範本檔案        | 9  |
| 在網域控制器部署 Active Directory 管理員範本檔案 | 10 |
| 使用回應檔案部署 SupportAssist            | 10 |
| 建立回應檔案                            |    |
| 修改回應檔案                            |    |
| 設定網際網路連線                          |    |
| 偏好設定                              | 12 |
| 測試 SupportAssist 連線               | 13 |
| 3 遷移至 TechDirect 中的 SupportAssist | 15 |
| 從 TechDirect 下載 SupportAssist     | 15 |
| 從 TechDirect 部署 SupportAssist 套裝  | 16 |
| 4 詞彙表                             |    |

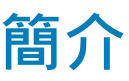

Dell ImageAssist 可供您快速建立和維護隨時可部署的自訂跨平台 Microsoft Windows 影像。在影像中 · 您可以加入企業用戶端系統專用的 SupportAssist 接收自動化技術支援。

### (ⅰ) 註: Dell ImageAssist 版本 8.7 不支援安裝 SupportAssist。

如果建立影像時加入 SupportAssist · 您必須建立並部署 SupportAssist 組態檔案 · 才能啟用 SupportAssist 的自動監控 · 本文件提供如何建立 SupportAssist 組態檔案並在多個系統部署該檔案的資訊 ·

1 註:預設情況下,不會為使用者啟用 Business Client 系統使用者介面的 SupportAssist。但是,您可以為所有使用者或僅為系統上具 有管理員許可權的使用者啟用使用者介面。

## 關於企業用戶端系統專用的 Dell SupportAssist

SupportAssist 是主動式的預測技術,可讓您收到貴組織使用之 Dell 系統的自動化技術支援。偵測到問題時,SupportAssist 會為具備 有效 ProSupport 或 ProSupport Plus 服務方案的系統,向 Dell 技術支援部門自動提出支援要求。支援要求即會根據問題的類型開始自 動分派零件或提出技術支援要求。

SupportAssist 也會自動從您的 Dell 系統收集硬體和軟體資料 · 並將其安全地傳送至 Dell 技術支援部門 · 技術支援部門會使用收集來 的資料進行疑難排解 · 並提供問題的解決方案 ·

### 主題:

- 重要功能
- SupportAssist 功能與 Dell 服務方案

## 重要功能

- 偵測到問題時自動建立支援要求
- 為需要更換零件的問題自動分派零件
- 技術支援部門會主動與您聯絡,協助您解決問題。
- 預測性問題偵測及通知
- 將警示轉寄至您連結的 TechDirect 帳戶
- 使用您連結的 TechDirect 帳戶檢視 SupportAssist 警示
- 使用 WMI 從系統中擷取 SupportAssist 資料

(ⅰ) 註: 依系統的 Dell 服務方案而定,可使用的 SupportAssist 功能會有所不同。

## SupportAssist 功能與 Dell 服務方案

針對具備有效 Basic、ProSupport、ProSupport Plus 和 ProSupport Flex for Client 服務方案的系統,下表總結各系統適用的 SupportAssist 功能。

### 表 1. SupportAssist 功能與 Dell 服務方案

| 功能                                             | 說明                                                                                   | Basic        | ProSupport | ProSupport Flex<br>for Client | ProSupport Plus |
|------------------------------------------------|--------------------------------------------------------------------------------------|--------------|------------|-------------------------------|-----------------|
| 排程硬體和軟體<br>掃描                                  | 您可以根據喜好排程硬體及軟<br>體掃描。                                                                | >            | ~          | ~                             | >               |
| 更新驅動程式                                         | 讓具有系統管理員權限的使用<br>者可以掃描和安裝適用於其系<br>統的驅動程式更新。                                          |              | ~          | ~                             |                 |
| 掃描硬體                                           | 讓使用者可以掃描其系統硬體<br>是否存在問題。                                                             | >            | <b>~</b>   | ~                             |                 |
| 清除檔案                                           | 從其系統清除暫存、冗餘和其<br>他不需要的檔案。您亦可讓使<br>用者清理其系統上的檔案。                                       |              | ~          | ~                             |                 |
| 調整系統效能                                         | 調整電源設定、登錄檔及記憶<br>體配置來微調其系統效能。您<br>亦可讓使用者調整其系統效<br>能。                                 | $\checkmark$ | ~          | ~                             | >               |
| 最佳化網路連線<br>能力                                  | 透過調整設定來最佳化網路連<br>線能力,獲得有效率且可靠的<br>網路。您亦可讓使用者最佳化<br>其網路連線能力。                          | $\checkmark$ | ~          | ~                             | ~               |
| 檢視<br>SupportAssist 深<br>入解析 <sup>2</sup>      | SupportAssist 持續監視系統使<br>用率資料。您可以檢視這些由<br>SupportAssist 或特定裝置群組<br>監測的所有系統詳細資料。      | ×            | ~          | ~                             | >               |
| 自動化問題偵<br>測、通知和建立<br>支援要求 <sup>3</sup>         | 當 Dell 建立零件分派或技術的<br>支援要求後 · 會傳送通知給<br>您。若是技術支援要求 · 技術<br>支援代表會主動與您聯絡 · 協<br>助您解決問題。 | ×            | ~          | ~                             | >               |
| 自動軟體最佳化 <sup>1</sup>                           | SupportAssist 會在自動掃描期<br>間自動最佳化系統。                                                   | ×            | ×          | ~                             | >               |
| 偵測預測性問題<br>並建立支援要<br>求·以防系統故<br>障 <sup>4</sup> | 系統會將可能有零件故障的通<br>知傳送給您的主要和次要聯絡<br>人。Dell 會開啟支援要求並與<br>您聯絡·以寄送替換零件。                   | ×            | ×          | ~                             | ~               |
| 移除病毒和惡意<br>軟體 <sup>1</sup>                     | 區隔、移除並儲存遭病毒和惡<br>意軟體損毀的檔案,以維護系<br>統安全。您亦可讓使用者從其<br>系統中移除病毒和惡意軟體。                     | ×            | ×          | $\checkmark$                  | $\checkmark$    |

1— 病毒及惡意軟體移除功能不適用於中國等特定地區。

2 — SupportAssist 深入解析僅提供英文版內容。

3— 如果 TechDirect 中的技術支援或零件分派自動轉寄功能關閉,請自行檢閱並判斷是否應將警示轉寄給 Dell。

4 — 預測問題偵測功能僅適用於電池、硬碟、固態硬碟 (SSD) 和風扇。

註: 若系統使用的是 Basic 服務方案,警示不會轉寄給 TechDirect。

# 設定及部署 SupportAssist

通過安裝管理員嚮導,您可以使用以下一種部署類型,創建具有所需配置的 SupportAssist 部署包:

- Windows 安裝程式檔 (MST) —如果您使用 Microsoft System Center Configuration Manager (SCCM)、KACE 等工具部署配置資訊, 則使用該檔。
- Active Directory 管理範本—如果您通過創建 Active Directory 群組原則部署配置資訊, 則使用。
- 應答檔—如果使用應答檔部署配置資訊,則使用。

您還可以從 TechDirect 下載 SupportAssist 部署包。如果已部署使用 Setup Manager 嚮導創建的 SupportAssist 部署包, 則可以手動遷移到 TechDirect 中的 SupportAssist。請參閱遷移至 TechDirect 中的 SupportAssist。

有關 TechDirect 中 SupportAssist 的詳細資訊, 請參閱《SupportAssist for Business Client Systems Deployment Guide》(適用於商業用戶 端系統的 SupportAssist 部署指南)(使用 TechDirect)·網址為 www.dell.com/serviceabilitytools。

### 主題:

- 設定和部署 SupportAssist 的最低需求
- 使用 Windows 安裝程式檔部署 SupportAssist
- 使用 Active Directory 群組原則進行部署
- 使用回應檔案部署 SupportAssist
- 設定網際網路連線
- 偏好設定
- 測試 SupportAssist 連線

## 設定和部署 SupportAssist 的最低需求

- 您必須擁有「我的帳戶」。如果您没有 Dell My Account, 请转至 Dell 我的帐户注册页面。
- 使用與「我的帳戶」相同的認證,以管理員身分註冊 TechDirect。若要為貴組織註冊 TechDirect · 請造訪 TechDirect 註冊頁面。
  - ① 註: 若要設定 SupportAssist,您必須擁有「我的帳戶」。若同時擁有 TechDirect 帳戶尤佳 (非必要)。
  - ① 註: 若要從 TechDirect 管理 SupportAssist 警示,您必須具備已與 TechDirect 帳戶連結的 Dell 「我的帳戶」。
  - ① 註: 若要檢視或管理硬體問題的警示,請在 TechDirect 註冊自助分派服務。
- 本機系統和目標系統必須能夠連線至下列目的地:
  - https://apidp.dell.com
  - https://api.dell.com
  - https://fuslite.dell.com/FUSLite/api/2.0
  - https://techdirect.dell.com
  - https://downloads.dell.com
  - https://www.dell.com

## 使用 Windows 安裝程式檔部署 SupportAssist

本節說明如何建立包含組態設定的 MST 檔案 · 以及之後使用 MST 檔案在目標系統上部署 SupportAssist。

### Windows Installer 檔案

- 您必須使用系統管理權限登入本機系統。
- 本機系統必須有網際網路連線能力。
- 您必須擁有以相同認證建立的 Dell「我的帳戶」和 TechDirect 帳戶。

#### 步驟

- 1 移至已安裝 SupportAssist 的資料夾,並執行下列其中一項:
  - 64 位元系統 移至 x\Program Files 64\Dell\SupportAssistBusinessClient\bin\
  - 32 位元系統 移至 x\program files\Dell\SupportAssistBusinessClient\bin\

其中 × 是安裝 SupportAssist 的位置。

- 2 在 SupportAssistWizard.exe 上按一下滑鼠右鍵,然後按一下以系統管理員身分執行。
  Dell SupportAssist 安裝管理員精靈會隨即顯示。
- 3 確定所有先決條件皆符合後,按一下**下一步**。
- 4 在「**安裝類型」**頁面上,選取「建立新組態」選項,然後按一下「下一步」。
- 5 在協定頁面上,閱讀 Dell 系統資訊分享的條款和協定,選取我允許 Dell 收集服務標籤和其他系統使用情況的詳細資料核取方 塊,然後按一下下一步。
- 6 輸入本機和目標系統的網際網路連線詳細資料,然後按一下「下一步」。請參閱設定網際網路連線。
- 7 在「登入」頁面上,按一下「下一步」。
- 8 在 Dell「我的帳戶」的「登入」頁面上,輸入電子郵寄地址和密碼,然後按一下「登入」。
- 9 在「聯絡與出貨」頁面中·輸入聯絡和出貨詳細資料·選取慣用的聯絡方法·然後按一下「下一步」。
- 10 在「**喜好設定」**頁面上選擇所需的喜好設定,然後按一下「**下一步」**。請參閱偏好設定。
- 11 在「部署類型」頁面上選取「Windows Installer 檔案」,並執行下列步驟:
  - a 針對「選取 MSI 檔案」欄位·按一下·「瀏覽」並選取您先前下載的 SupportAssist 安裝程式套裝 (SupportAssistx64.msi 或 SupportAssistx86.msi)。
  - b 針對「選擇檔案路徑與名稱」欄位·按一下「瀏覽」·然後選取您要儲存組態檔案的資料夾。
- 12 按一下建立。

将在指定文件夹中创建以下文件,并显示 Summary (摘要)页面。

- 包含配置设置的 Windows 安装程序文件
- CheckandUninstall ps1

### Windows Installer 檔案

### 事前準備作業

您必須有目標系統的管理員權限。

#### 關於此工作

Dell 已使用 Microsoft System Center Configuration Manager 2012 (SCCM 2012) 驗證目標系統上的 SupportAssist 部署。不過,您可以 使用下列命令,藉由任何部署工具和 MST 檔案部署 SupportAssistConfiguration.msi:

在部署工具中,請使用下列命令將 SupportAssist 部署於目標系統上: msiexec /i <File path of the SupportAssistConfiguration.msi file> TRANSFORMS=<File path of the MST file> /qn

您可以從下列其中一個路徑存取已安裝 SupportAssist 的資料夾之中的 SupportAssistConfiguration 檔案:

• 64 位元系統: \Program Files (64)\Dell\SupportAssistBusinessClient\bin

• 32 位元系統: \Program Files\Dell\SupportAssistBusinessClient\bin

其中 x 是安裝 SupportAssist 的位置。

### 範例

msiexec /i "c:\SA Installed\SupportAssistConfiguration.msi" TRANSFORMS="c:\SA Configuration
\SupportAssistConfig.mst" /qn

## 使用 Active Directory 群組原則進行部署

本節說明如何建立包含組態設定的 Active Directory (AD) 範本檔案,以及之後使用 AD 範本檔案在目標系統上部署 SupportAssist。

## 建立 Active Directory 管理範本檔案

- 您必須使用系統管理權限登入本機系統。
- 本機系統必須有網際網路連線能力。
- 您必須擁有以相同認證建立的 Dell「我的帳戶」和 TechDirect 帳戶。

#### 步驟

- 1 移至已安裝 SupportAssist 的資料夾,並執行下列其中一項:
  - 64 位元系統 移至 x\Program Files 64\Dell\SupportAssistBusinessClient\bin\
  - 32 位元系統 移至 x\program files\Dell\SupportAssistBusinessClient\bin\

其中 x 是安裝 SupportAssist 的位置。

- 2 在 SupportAssistWizard.exe 上按一下滑鼠右鍵,然後按一下以系統管理員身分執行。 Dell SupportAssist 安裝管理員精靈會隨即顯示。
- 3 確定所有先決條件皆符合後,按一下**下一步**。
- 4 在「安裝類型」頁面上,選取「建立新組態」選項,然後按一下「下一步」。
- 5 在協定頁面上,閱讀 Dell 系統資訊分享的條款和協定,選取我允許 Dell 收集服務標籤和其他系統使用情況的詳細資料核取方 塊,然後按一下下一步。
- 6 輸入本機和目標系統的網際網路連線詳細資料,然後按一下「下一步」。請參閱設定網際網路連線。
- 7 在「登入」頁面上,按一下「下一步」。
- 8 在 Dell「我的帳戶」的「登入」頁面上,輸入電子郵寄地址和密碼,然後按一下「登入」。
- 9 在「聯絡與出貨」頁面中,輸入聯絡和出貨詳細資料,選取慣用的聯絡方法,然後按一下「下一步」。
- 10 在「**喜好設定」**頁面上選擇所需的喜好設定,然後按一下「**下一步」**。請參閱偏好設定。
- 11 在部署類型頁面上,選取 Active Directory (AD)。
- 12 輸入管理範本的名稱。

### ① 註: Dell 建議您使用貴組織或業務單位名稱命名 Active Directory 範本檔案。

- 13 按一下 Browse (流覽), 選擇要保存範本檔的資料夾, 然後按一下 Create (創建)。
  - 將在指定資料夾中創建以下檔,並顯示 Summary (摘要)頁面。
    - 兩個 Active Directory 管理範本檔 ADML 和 ADMX 與配置設置
    - CheckandUninstall ps1

#### 後續步驟

在網域控制站上部署 Active Directory 管理範本檔案 (ADML 和 ADMX)。請參閱在網域控制器部署 Active Directory 管理員範本檔案。

## 在網域控制器部署 Active Directory 管理員範本檔案

### 事前準備作業

目標系統必須連接至網域網路。

### 步驟

2

1 導覽至網域控制站的中央儲存。

① 註: 中央儲存位置是指 SYSVOL 位置。例如, C:\Windows\SYSVOL\sysvol\<您的網域名稱>\Policies\PolicyDefinitions. 建立資料夾,並且以作業系統所用的語言代碼命名。

- 註: 根據作業系統的語言設定,使用語言代碼做為資料夾名稱來建立資料夾。例如,如果您的作業系統為英文,請以名稱 en-US 建立資料夾。
- 3 複製 ADML 檔案,並在建立的資料夾中貼上。
- 4 複製 ADMX 檔案,並在中央儲存位置中貼上。
  - ① 註:對於 Active Directory 系統管理範本檔案的任何變更,可能需要一些時間才會在已連接至網域網路的所有系統上更新。為了確保快速更新,在連接至網域網路的每個系統上,以管理員身分開啟命令提示字元,並鍵入 gpudate,然後按下 Enter 鍵。
- 5 開啟**群組原則管理**,並且以滑鼠右鍵按一下網域資料夾,然後按一下**在此處建立 GPO 網域並將其連結。** 新增 GPO 快顯書面隨即顯示。
- 6 輸入您偏好的網域名稱,然後按一下**確定**鍵。
- 7 以滑鼠右鍵按一下每個作業單位資料夾,然後按一下在此處建立 GPO 網域並將其連結。 新增 GPO 快顯畫面隨即顯示。
- 8 輸入作業單位的 Active Directory 管理範本名稱,並按一下確定。
- 9 以滑鼠右鍵按一下已建立的網域群組原則·並按一下編輯。 群組原則管理編輯器隨即顯示。
- 10 移至建立的 Active Directory 管理範本。按一下輸入要散發的部署內容。 輸入要散發的部署內容頁面隨即顯示。
- 11 按一下**已啟用**,然後按一下**套用**。
- 12 按一下**確定**。

## 使用回應檔案部署 SupportAssist

本節說明如何建立包含組態設定的回應檔案·以及之後使用回應檔案在目標系統上部署 SupportAssist。

### 建立回應檔案

- 您必須使用系統管理權限登入本機系統。
- 本機系統必須有網際網路連線能力。
- 您必須擁有以相同認證建立的 Dell「我的帳戶」和 TechDirect 帳戶。

### 步驟

- 1 移至已安裝 SupportAssist 的資料夾,並執行下列其中一項:
  - 64 位元系統 移至 x\Program Files 64\Dell\SupportAssistBusinessClient\bin\
  - 32 位元系統 移至 x\program files\Dell\SupportAssistBusinessClient\bin\

其中 x 是安裝 SupportAssist 的位置。

- 2 在 SupportAssistWizard.exe 上按一下滑鼠右鍵,然後按一下以系統管理員身分執行。
  - Dell SupportAssist 安裝管理員精靈會隨即顯示。
- 3 確定所有先決條件皆符合後,按一下**下一步**。
- 4 在「**安裝類型」**頁面上,選取「建立新組態」選項,然後按一下「下一步」。
- 5 在協定頁面上·閱讀 Dell 系統資訊分享的條款和協定·選取我允許 Dell 收集服務標籤和其他系統使用情況的詳細資料核取方 塊·然後按一下下一步。
- 6 輸入本機和目標系統的網際網路連線詳細資料,然後按一下「下一步」。請參閱設定網際網路連線。
- 7 在「登入」頁面上,按一下「下一步」。
- 8 在 Dell「我的帳戶」的「登入」頁面上,輸入電子郵寄地址和密碼,然後按一下「登入」。
- 9 在「聯絡與出貨」頁面中,輸入聯絡和出貨詳細資料,選取慣用的聯絡方法,然後按一下「下一步」。
- 10 在「**喜好設定」**頁面上選擇所需的喜好設定,然後按一下「**下一步」**。請參閱偏好設定。
- 11 在部署類型頁面上,選取 Windows Installer 檔案。
- 12 输入密钥以加密应答文件。

### ① 註:確定您有記下加密金鑰,因為在目標系統上使用回應檔案部署 SupportAssist 時會需要相同的金鑰。

- 13 单击 Browse (浏览), 选择要保存应答文件的文件夹, 然后单击 Create (创建)。
  - 将在指定文件夹中创建以下文件,并显示 Summary (摘要)页面。
  - 带有配置设置的应答文件
  - CheckandUninstall ps1

## 修改回應檔案

### 事前準備作業

您必須有目標系統的管理員權限。

### 關於此工作

Dell 已使用 Microsoft System Center Configuration Manager 2012 (SCCM 2012) 驗證目標系統上的 SupportAssist 部署。然而,您可以 使用任何部署工具在目標系統上部署 SupportAssist 安裝程式套件 (SupportAssistx64.msi 或 SupportAssistx86.msi) 與回應檔案。

在部署工具中 · 請使用下列命令將 SupportAssist 部署於目標系統上:

msiexec /i <File path of the SupportAssistConfiguration.msi file> CONFIG=<File path of the Answer file> KEY=<key> /qn

其中< key >是在设置管理器向导中输入的加密密钥。

① 註: 如果用來加密回應檔案的金鑰包含特殊字元,請用引號括住金鑰。

註:若您在目標系統上使用不正確的回應檔案金鑰部署最新版本的 SupportAssist 安裝程式套件,則舊版的
 SupportAssist 會解除安裝。然而,這並不會安裝最新版本的 SupportAssist。如果發生此問題,請使用正確的回應檔案
 金鑰重新部署 SupportAssist 安裝程式套件。

您可以從下列其中一個路徑存取已安裝 SupportAssist 的資料夾之中的 SupportAssistConfiguration 檔案:

- 64 位元系統: \Program Files (64)\Dell\SupportAssistBusinessClient\bin
- 32 位元系統: \Program Files\Dell\SupportAssistBusinessClient\bin

其中 x 是安裝 SupportAssist 的位置。

### 範例

```
msiexec /i "c:\SA Installed\SupportAssistConfiguration.msi" CONFIG="c:\SA Configuration
\SupportAssistConfig.xml" KEY=Dell2$ /qn
```

## 設定網際網路連線

您必須提供本機和目標系統的網際網路連線詳細資料,以建立組態檔案。

- 1 在「本機系統」區段中·執行以下操作之一:
  - 如果本機系統連線至網際網路,請選取「直接連線」。
  - 如果本機系統透過 Proxy 伺服器連線至網際網路 · 請執行以下步驟:
    - 1 選取「透過 Proxy 連線」。

Proxy 設定欄位會隨即顯示。

- 2 輸入 Proxy 伺服器的位址和連接埠編號詳細資料。
- 3 如果 Proxy 伺服器需要身分驗證,請選取「此 Proxy 要求身分驗證」。
- 4 輸入 Proxy 伺服器的使用者名稱和密碼。

### ① 註: 關於 Proxy 伺服器驗證,建議您提供未過期服務帳戶的使用者名稱和密碼。

- 2 如果目標系統使用不同的網際網路連線設定,則選取「目標系統具有不同的設定」。 「目標系統」頁面會隨即顯示。
- 3 執行下列其中一個項目:
  - 如果目標系統連線至網際網路·請選取「直接連線」。
  - 如果目標系統透過 Proxy 伺服器連線至網際網路,請執行以下步驟:
    - 1 選取「透過 Proxy 連線」。

Proxy 設定欄位會隨即顯示。

- 2 輸入 Proxy 伺服器的位址和連接埠編號詳細資料。
- 3 如果 Proxy 伺服器需要身分驗證,請選取「此 Proxy 要求身分驗證」核取方塊。
- 4 輸入 Proxy 伺服器的使用者名稱和密碼。

### ① 註:目標系統的網際網路連線能力無法透過「安裝管理員」精靈驗證。

## 偏好設定

SupportAssist 讓您可在部署 SupportAssist 的系統上執行自動和手動任務。僅在啟用 SupportAssist 使用者介面時,使用者才能在系統 上執行手動任務。但是,即使未啟用 SupportAssist 使用者介面,也可在系統上執行自動化任務。如需有關使用 SupportAssist 使用者 介面的資訊,請參閱《適用於商業用戶端系統的 SupportAssist 使用者指南》,網址為 www.dell.com/serviceabilitytools。

下表介紹了「自動化任務」區段中的選項。

### 表 2. 自動化任務

| 方法                 | 說明                                                                                                    |
|--------------------|----------------------------------------------------------------------------------------------------|
| 自動更新 SupportAssist | 允許 SupportAssist 自動升級至更高版本。                                                                                     |
| 在收集的資料中包含軟體資訊      | <ul> <li>允許 Dell 從您的系統收集有關安裝的應用程式、驅動程式和作業系統更新的資訊。</li> <li> i 註: SupportAssist 不會收集任何有關應用程式用法上的資訊。 訊。</li></ul> |
| 包括識別碼資訊            | 允許 Dell 收集系統識別碼資訊。                                                                                              |
| 執行排定的掃描            | 允許 SupportAssist 自動掃描系統以偵測驅動程式更新、硬體問<br>題和必要的系統最佳化。                                                             |

| 方法                                                        | 說明                                                                                                    |
|-----------------------------------------------------------|----------------------------------------------------------------------------------------------------|
|                                                           | <ul> <li>○ 註: 當系統已連接電源插座 · 且啟動排程的掃描期間未在<br/>使用中 · SupportAssist 才會執行排程的掃描 ∘</li> </ul>                  |
| 自動軟體最佳化                                                   | 允許 SupportAssist 在掃描後自動最佳化系統。                                                                           |
| <ul> <li>(i) 註:僅在已啟用排定掃描的情況下 · 才會啟用此核取方<br/>塊。</li> </ul> | <ul> <li>i 註: 自動最佳化功能僅適用於具備有效 ProSupport Plus 或</li> <li>ProSupport Flex for Client 服務方案的系統。</li> </ul> |
| 頻率                                                        | 選取 SupportAssist 執行排定掃描的頻率 · 例如「每月」。                                                                    |
| ○ 註:僅在當您啟用排定掃描時,這些選項才會啟用。                                 |                                                                                                    |

下表介紹了「使用者互動」區段中的選項。

### 表 3. 使用者互動

| 方法                                                                                                    | 說明                                                                           |
|----------------------------------------------------------------------------------------------------|------------------------------------------------------------------------------|
| 允許使用者在其 PC 上開啟和執行 SupportAssist                                                                                                    | 讓使用者可檢視和使用 SupportAssist 使用者介面。                                              |
|                                                                                                    | <ul> <li>(i) 註: 啟用 SupportAssist 使用者介面時,將會啟用「使用者<br/>互動」區段中的其他選項。</li> </ul> |
| 僅限系統管理員                                                                                                    | 僅針對具有系統管理員權限的使用者啟用 SupportAssist 使用者介面。                                      |
| 所有使用者                                                                                                    | 針對所有類型的使用者啟用 SupportAssist 使用者介面。                                            |
| 顯示通知                                                                                                    | 允許 SupportAssist 顯示有關軟體最佳化和驅動程式更新的通知。                                        |
| 驅動程式更新                                                                                                    | 允許具有系統管理權限的使用者手動檢查和安裝驅動程式更新。                                                 |
|                                                                                                    | ○ 〕 註:「驅動程式」一詞是指驅動程式、韌體和 BIOS 更新。                                            |
| 清除檔案                                                                                                    | 從系統移除多餘檔案、暫時資料夾和其他不重要的雜亂項目。                                                  |
| 調整效能                                                                                                    | 調整電源設定、登錄,以及記憶體配置以最大化系統的處理速<br>度。                                            |
| 最佳化網路                                                                                                    | 最佳化網路以確保網路連線能力 · 並更新系統設定以維持高效率<br>且可靠的網路。                                    |
| 移除病毒和惡意程式碼                                                                                                    | 隔離並移除感染病毒和惡意軟體的檔案。                                                           |
| <ul> <li>註:病毒及惡意軟體移除功能僅適用於具備有效</li> <li>ProSupport Plus 或 ProSupport Flex for Client 服務方案的<br/>系統。</li> <li>註:病毒及惡意軟體移除功能不適用於中國等特定地區。</li> </ul> |                                                                              |

# 測試 SupportAssist 連線

- 目標系統必須具有網際網路連線能力。
- 您必須有目標系統的管理員權限。

### 關於此工作

為了監控您的系統並提供自動化技術支援·SupportAssist 必須先與 Dell 連線。部署後在任何目標系統上執行連線能力測試·以確定 SupportAssist 是否成功連線至 Dell。

### 步驟

- 1 存取您要執行連線測試的目標系統。
- 2 按一下**開始**·開啟程式功能表。
- 3 在命令提示字元上按一下滑鼠右鍵,然後按一下以系統管理員身分執行。 命令提示字元視窗隨即顯示。
- 4 依作業系統架構瀏覽至下列任一位置:
  - 64 位元系統: \Program Files 64\Dell\SupportAssistBusinessClient\bin
  - 32 位元系統: \Program Files\Dell\SupportAssistBusinessClient\bin
- 5 輸入 SupportAssistConnectivity.exe TestConnectivity, 然後按下 Enter 鍵。
  - 如果組態檔案中的網際網路連線設定不正確,畫面會顯示下列訊息:
    - Unable to connect to Dell. Check if the Internet Connection Settings in the configuration file are correct and then retry.
    - 若因網路暫時中斷而導致系統無法連線至 Dell,畫面會顯示下列訊息:

Unable to connect to Dell due to a temporary outage. Retry after some time.

• 如果安裝完成 · 且 SupportAssist 可順利連線至 Dell · 畫面會顯示下列訊息:

Connection successful.

3

在企業用戶端系統專用的 SupportAssist 2.0.1 版中 · 您可以直接從 TechDirect 管理 SupportAssist 組態。如果您已經使用「安裝管理 員」精靈部署了 SupportAssist · 並且已啟用自動更新 · SupportAssist 會自動升級至採用預設組態的最新版本。若要遷移至 TechDirect 中的 SupportAssist · 請從 TechDirect 下載、解壓縮和部署 SupportAssist 部署套裝。

如需有關 TechDirect 中 SupportAssist 的詳細資訊,請參閱《SupportAssist for Business Client Systems Deployment Guide》(適用於商業用戶端系統的 SupportAssist 部署指南)(使用 TechDirect),網址為 www.dell.com/serviceabilitytools。

主題:

- 從 TechDirect 下載 SupportAssist
- 從 TechDirect 部署 SupportAssist 套裝

## 從 TechDirect 下載 SupportAssist

#### 事前準備作業

您必須以 SupportAssist 系統管理員權限登入 TechDirect。

#### 步驟

4

- 前往「服務」「SupportAssist」。
   SupportAssist 頁面會隨即顯示。
- 按一下「資產」標籤。
   「資產」頁面會隨即顯示。
- 3 如果您有多個帳戶,請從**選取帳戶**清單中選取帳戶。

① 註: 只有在您擁有多個帳戶的情況下,畫面才會顯示選取帳戶清單。

- 在「下載 SupportAssist」小工具上,按一下「下載」。
  - 「下載 SupportAssist」頁面會隨即顯示。
- 5 首次下載 SupportAssist 時,必須驗證 TechDirect 帳戶。若要驗證帳戶,請執行以下步驟:
  - a 按一下「驗證 TechDirect 帳戶」。 此時將顯示 Dell「My Account」的「登入」視窗。
  - b 輸入用於登入 TechDirect 的相同電子郵件地址和密碼,然後按一下「登入」。
- 6 如果您已在 TechDirect 中設定 SupportAssist · 請選取所需的 Windows 版本 · 然後按一下「下載 PC 專用的 SupportAssist」。

### ① 註: 如果您尚未設定 SupportAssist,而仍想下載可執行檔,請選取「我理解並想繼續」核取方塊,然後下載檔案。

SupportAssist 可執行檔隨即下載。

△ 警示: 您不可直接在系統上部署下載的可執行檔。如果部署可執行檔, SupportAssist 將無法正常運作。

### 後續步驟

執行可執行檔以解壓縮 SupportAssist 部署套裝,然後部署 SupportAssist。

### ① 註: 建議您在部署解壓縮的套裝軟體之前,先在 TechDirect 中設定 SupportAssist。

## 從 TechDirect 部署 SupportAssist 套裝

### 事前準備作業

- 您必須有目標系統的管理員權限。
- 您必須已從 TechDirect 下載 SupportAssist 可執行檔。請參閱從 TechDirect 下載 SupportAssist。

### 步驟

1 按兩下 .exe 檔案。

系統隨即會解壓縮以下檔案·並顯示「部署套裝解壓縮程式」精靈。

- SupportAssistx64.msi 或 SupportAssistx86.msi
- Services.SupportAssist.SupportAssistWizard.7za.exe
- Services.SupportAssist.SupportAssistWizard.CheckAndUninstall.ps1
- SupportAssistToken.txt
- 2 在精靈中·選取所需的部署套裝格式。 建議您選取「Windows 可執行檔」作為部署套裝格式。這簡化了部署 SupportAssist、修改現有部署或遷移至 TechDirect 中 SupportAssist 的程序。
- 3 如果您選取「Windows 安裝程式」作為部署套裝格式,請選取「使用更新的 proxy 詳細資料重新部署」。

僅在您選取「Windows 安裝程式」時,才會顯示「建立新部署」或「使用更新的 proxy 詳細資料重新部署」選項。

- 4 執行下列其中一個步驟:
  - 如果您部署 SupportAssist 的系統是直接連線至網際網路 · 請按一下「下一步」。
  - 如果您部署 SupportAssist 的系統是透過 proxy 伺服器連線至網際網路 · 請執行以下步驟:
    - 1 選取「透過 proxy 連線至網際網路」。
    - 2 輸入位址和連接埠編號。
    - 3 如果 Proxy 伺服器需要身分驗證,請選取「此 Proxy 要求身分驗證」。
    - 4 輸入使用者名稱和密碼。

### 1 註: 關於 Proxy 伺服器驗證,建議您提供未過期服務帳戶的使用者名稱和密碼。

5 按一下**下一步**。

「檔案位置」頁面會隨即顯示。

- 5 按一下「瀏覽」並選取要在其中解壓縮部署套裝的資料夾。
- 6 按一下**下一步**。
  - 如果您選取「Windows 可執行檔」·系統會在指定的資料夾中建立 EXE 檔·並顯示「部署說明」頁面。
  - 如果您選取「Windows 安裝程式」·系統會在所選的資料夾中建立以下檔·並顯示「部署說明」頁面。
    - MST 檔案
    - CheckAndUninstall.ps1

### - SupportAssistx64.msi 或 SupportAssistx86.msi

- 7 執行下列其中一個項目:
  - 如果以 EXE 格式解壓縮部署套裝,請使用部署工具在目標系統上部署 EXE 檔案。
  - 如果以 MSI 格式解壓縮部署套裝,請執行以下命令來部署 SupportAssist 部署套裝:msiexec /i <downloaded path> \SupportAssistConfiguration.msi TRANSFORMS=<downloaded path>\SupportAssistConfig.mst /qn 其中,<下載的路徑> 是您從 TechDirect 下載 SupportAssist 可執行檔的資料夾位置。

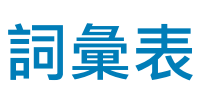

4

### 表 **4.** 詞彙表

| 術語/縮寫/簡寫用語                        | 定義                                                                                                    |
|-----------------------------------|----------------------------------------------------------------------------------------------------|
| 系統                                | 代表 Dell 筆記型電腦、桌上型電腦、平板電腦、閘道和<br>Embedded Box PC                                                                                                    |
| 支援要求                              | 偵測到系統上的問題時 · SupportAssist 會建立支援要求 · 並轉寄<br>給技術支援部門以解決此問題 ·                                                                                                    |
| TechDirect                        | 這是一款集中式的支援工具、旨在為商業客戶提供開啟和管理<br>Dell 支援要求的功能。TechDirect 入口網站可讓您在中央位置管<br>理 SupportAssist 警示。                                                                                            |
| WMI                               | Windows Management Instrumentation                                                                                                    |
| 警示                                | 警示是在目標系統偵測到問題時由 SupporAssist 建立的通知。                                                                                                    |
| MAC                               | 媒體存取控制位址                                                                                                    |
| 本機系統                              | 本機系統或管理員系統是指您將用來建立 SupportAssist 部署檔<br>案或套件的系統                                                                                                    |
| 目標系統                              | 目標系統是指您將在其上部署 SupportAssist 的所有系統。                                                                                                    |
| MSI                               | Microsoft Installer (MSI) 是 Windows 使用的安裝程式套件檔案格式。                                                                                                    |
| MST                               | Microsoft 轉換 (MST) 檔案是 Microsoft Windows Installer 用來設<br>定軟體安裝的組態檔案。SupportAssist MST 檔案包含會在每個<br>目標系統上配置的設定。                                                                         |
| 回應檔案                              | SupportAssist 回應檔案是一種 XML 組態檔案 · 包含會在每個目<br>標系統上配置的設定。                                                                                                    |
| Active Directory 管理範本 (ADML/ADMX) | Active Directory 管理範本是在 Active Directory 環境內用於集中管理系統的群組原則功能。SupportAssist Active Directory 組態檔案包含會在每個目標系統上配置的設定。<br>管理範本檔案分為.admx 檔案和特定語言的 adml 檔案.可供群組原則管理員使用。在這些檔案中實作的變更可讓系統管理員使用。面類 |
|                                   | 府网裡而言成足问一組尿則。官埕貝可以使用有足語言的 .admi<br>檔案和非語言相關的 .admx 檔案來設定原則。                                                                                                    |
| SCCM                              | Microsoft System Center Configuration Manager                                                                                                    |